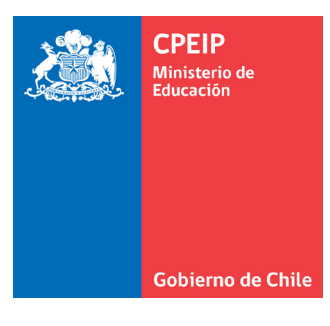

# Registro docente **2023**

Para dependencia Municipal y Servicio Local de Educación Pública

# Contenidos

## Introducción

La Plataforma DocenteMás apoya la implementación de todo el proceso de Evaluación Docente y Portafolio del Sistema de Reconocimiento. Para usar este manual identifique primero en el índice la actividad que necesita realizar, luego diríjase a la página donde están las instrucciones paso a paso para realizar esa actividad en la Plataforma DocenteMás.

Si tiene una consulta o dificultades que no puede resolver con este Manual, contáctese con el Centro de Ayuda DocenteMás al teléfono **600 0850 490** o bien a través de la sección "Contáctenos" del sitio web **www.docentemas.cl.** 

# 1. Acceso a plataforma DocenteMás

Ingrese a **www.docentemas.cl** y haga click en el botón de **"Acceso Plataforma DocenteMás**" ubicada en el menú principal de la página inicial (Ver ilustración 1).

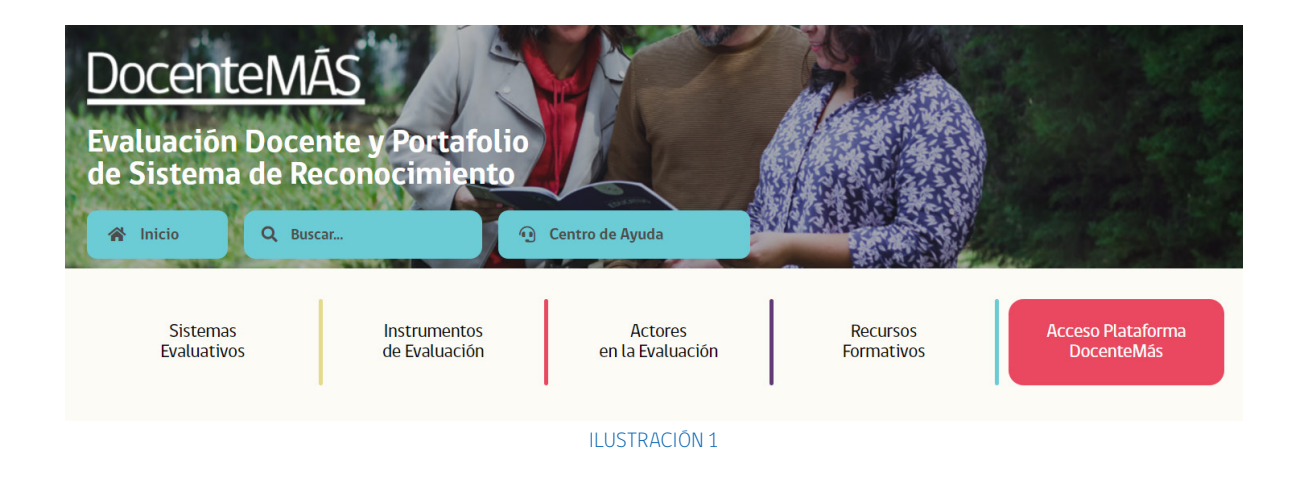

Una vez ahí, será redirigido al Portal de seguridad que solicitará su RUT y ClaveÚnica (Ver ilustración 2).

| Gobierno de<br>Chile                                                   |                                                  | _                       |
|------------------------------------------------------------------------|--------------------------------------------------|-------------------------|
|                                                                        | (b) ClaveÚnica                                   |                         |
|                                                                        | Acceso Clave Unica UFRO                          |                         |
|                                                                        | Ingresa tu RUN                                   |                         |
|                                                                        | Ingresa tu ClaveÚnica                            |                         |
|                                                                        | Recupera tu ClaveÚnica<br>Solicita tu ClaveÚnica |                         |
|                                                                        | INGRESA                                          |                         |
|                                                                        | <u>Ayuda al 600 360 33 03</u>                    |                         |
| Servicio de autenticación administrado p<br>Bob digital<br>ClaveÚnica® | por:                                             | Con la colaboración de: |

ILUSTRACIÓN 2

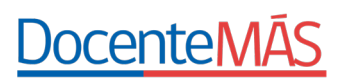

Una vez concedido el acceso podrá visualizar en su pantalla el menú inicial de la Plataforma DocenteMás, tal como se despliega en la siguiente imagen (Ver ilustración 3).

| DocenteMÃS                                                 | 🕞 Cerrar sesión                                                                                                    |
|------------------------------------------------------------|----------------------------------------------------------------------------------------------------|
| Inicio                                                     |                                                                                                    |
| Datos                                                      |                                                                                                    |
| Registro Encargados                                        | Plataforma Docentemás 🔊                                                                                                    |
| Registro Docente                                           |                                                                                                    |
| Inscribir y/o Agregar Docentes<br>y Educadoras/es          | Estimado/a Sostenedor/a y Encargado/a de Evaluación:                                                                        |
| Ver Registro de Docentes y/o<br>Educadoras/es Inscritos/as | Le damos la bienvenida al periodo evaluativo 2023.                                                                          |
| Evaluaciones Históricas                                    | El proceso de inscripción, tanto para Evaluación Docente como para Sistema de Reconocimiento, comienza el martes 02 de mayo |
| Ver Manual de Registro<br>Docente                          | y se extiende hasta el viernes 19 de mayo.                                                                                  |
| Ver Orientación Registro                                   | Atentamente.                                                                                                    |
| Docente                                                    | DocenteMás                                                                                                    |
|                                                            |                                                                                                    |
|                                                            | ΙΙ ΙΙ STRACIÓN 3                                                                                                    |

Desde este portal, el o la sostenedor/a podrá obtener la información de manera centralizada y gestionar las siguientes acciones:

- Administración de datos de los y las Encargados/as de Evaluación (agregar, eliminar o editar) que han sido asignados para el proceso evaluativo 2023. Este apartado solo estará disponible para los y las sostenedores/as.
- Visualización de la nómina sugerida sobre los y las docentes y educadores/as a evaluarse en el actual periodo.
- Inscripción o no inscripción de cada docente o educador/a de su dependencia.
- Acceso a las evaluaciones históricas de docentes y educadores/as pertenecientes a su dotación.
- En el menú Registro de docentes y educadores/as podrán gestionar cambios en la inscripción del docente: cambiar establecimiento, nivel/subsector y nombres.

## 2. Registro de Encargados/as de Evaluación

En el menú ubicado a la izquierda de su pantalla, las y los sostenedores/as encontrarán el botón **"Registro Encargados/as"**; al presionar podrán acceder al Registro de Encargados/as de Evaluación, tal como se visualiza en la imagen (Ver ilustración 4). Es importante recalcar que este menú será visible exclusivamente para sostenedores/as.

| DocenteMÁS                                                 |                     |                     |                  |                  |                        |           | 🕞 Cerrar sesión |
|------------------------------------------------------------|---------------------|---------------------|------------------|------------------|------------------------|-----------|-----------------|
| Inicio                                                     |                     |                     |                  |                  |                        |           |                 |
| Datos<br>Registro Encargados                               | Registro Encar      | gados de Evaluación |                  |                  |                        |           |                 |
| Registro Docente                                           | But the part of the | plover fische)      | Nombre           |                  |                        |           |                 |
| Inscribir y/o Agregar Docentes<br>y Educadoras/es          | Limpiar filtro      |                     |                  |                  |                        |           | Aplicar filtro  |
| Ver Registro de Docentes y/o<br>Educadoras/es Inscritos/as |                     |                     |                  |                  |                        |           | Nuevo Encargado |
| Evaluaciones Históricas                                    |                     |                     |                  |                  |                        |           |                 |
| Ver Manual de Registro                                     | RUT                 | Nombre              | Primer Apellido  | Segundo Apellido | Correo                 | telefono  | Acciones        |
| Docente<br>Ver Orientación Registro                        | 10.1003000          | Tionice.            | Process Spatters | Report contract  | ecogoloficares d       |           | Editar Eliminar |
| Docente                                                    | ******              | Number Des          | Assettate Texa   | Appelling Trees  | #100 pt 11 (1) (1) (1) | 8070-8820 | Editar Eliminar |
|                                                            |                     |                     |                  |                  |                        |           |                 |

#### 2.1 Agregar un nuevo Encargado/a de Evaluación

Si desea incorporar a un o una encargado/a de evaluación, diríjase al botón "**Nuevo Encargado**", ubicado en la sección superior derecha de la nómina que visualiza en pantalla (Ver ilustración 5).

| DocenteMÁS                                                 |                      |                    |                  |                  |                      |          | 🕞 Cerrar sesión |
|------------------------------------------------------------|----------------------|--------------------|------------------|------------------|----------------------|----------|-----------------|
| Inicio                                                     |                      |                    |                  |                  |                      |          |                 |
| Datos                                                      | Registro Encar       | ados de Evaluación |                  |                  |                      |          |                 |
| Registro Encargados                                        |                      | -                  |                  |                  |                      |          |                 |
| Registro Docente                                           | Rott (Perpendential) | ( to verification) | Nombre           |                  |                      |          |                 |
| Inscribir y/o Agregar Docentes<br>y Educadoras/es          | Limpiar filtro       |                    |                  |                  |                      |          | Aplicar filtro  |
| Ver Registro de Docentes y/o<br>Educadoras/es Inscritos/as |                      |                    |                  |                  |                      |          | Nuevo Encergado |
| Evaluaciones Históricas                                    |                      |                    |                  |                  |                      |          |                 |
| Ver Manual de Registro<br>Docenie                          | RUT                  | Nombre             | Primer Apellido  | Segundo Apellido | Carreo               | telefono | Acciones        |
| In a local to the Bartha                                   | 10100000             | Touristee.         | Provide Spatials | Reports spatial  | encargalis@corres.cl | 10000 CT | Editar Eliminar |
| Docente                                                    | *****                | Number Des         | Assetting Tree   | Applitude Texa   |                      | 8171-882 | Editar Eliminar |
|                                                            |                      |                    |                  |                  |                      |          |                 |

**ILUSTRACIÓN 5** 

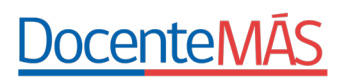

Luego, ingrese los datos solicitados:

- RUT : sin puntos ni guión.
- Nombre y apellidos.
- Teléfono de contacto.
- Correo electrónico

Una vez que la información esté completa, presione sobre el botón "Guardar" (Ver ilustración 6).

| Docente MÁS                                                                                                    |                                                                                                    |                   |                |                  | D Cerrar sesión |
|----------------------------------------------------------------------------------------------------|----------------------------------------------------------------------------------------------------|-------------------|----------------|------------------|-----------------|
| Inicio<br>Datos<br>Peolistra Economías                                                                                                    | Registro Encargados de Evaluación                                                                                                    |                   |                |                  |                 |
| Registro Docente<br>Inscribir y/o Agregar Docentes<br>y Educatores/es<br>Ver Registro de Docentes y/o<br>Educatores/es Inscritos/es<br>Evaluaciones Históricas<br>Ver Manual de Registro<br>Docente<br>Ver Orientación Registro<br>Docente | Auf: power in the second of the second of th | Rennes:<br>Corro: | Ptime Apolisis | Segundo Anelata: | Cuards*         |
|                                                                                                    |                                                                                                    | II USTF           | RACIÓN 6       |                  |                 |

#### 2.2 Editar información de un o una Encargado/a de Evaluación registrado/a

Para actualizar los datos registrados de un o una encargado/a de evaluación inscrito/a en el listado, debe presionar el botón "**Editar**" que se visualiza al costado derecho de la pantalla en la columna "**Acciones**" (Ver ilustración 7).

| Docente MÁS                                               |                                    |                   |                 |                  |                       |           |                   | 🕞 Cerrar ses    |
|-----------------------------------------------------------|------------------------------------|-------------------|-----------------|------------------|-----------------------|-----------|-------------------|-----------------|
| Inicio                                                    |                                    |                   |                 |                  |                       |           |                   |                 |
| Datos                                                     | Registro Encar                     | gados de Evaluac  | ión             |                  |                       |           |                   |                 |
| Registro Directores<br>Registro Encargados                | Rut: (Sin puntos ni di<br>12345678 | gito verificador) | Nomb            | re:              | Primer apellido:      |           | Segundo apellido: |                 |
| Inscribir y/o Agregar Docentes y<br>Educadoras/es         | Limpiar filtro                     |                   |                 |                  |                       |           |                   | Aplicar filtro  |
| Registro de Docentes y/o<br>Educadoras/es Inscritos/as    |                                    |                   |                 |                  |                       |           |                   | Nuevo Encargado |
| Eximir Suspender                                          | RUT                                | Nombre            | Primer Apellido | Segundo Apellido | Correo                | Teléfono  | Rut sostenedor    | Acciones        |
| Solicitudes de Cambio                                     | 6687452                            | Andrea            | Castillo        | Passez           | acastillo.p@gmail.com | 96587745  | 63154236          | Editar Eliminar |
| Evaluaciones Históricas<br>Ver Manual de Registro Docente | 101006-0                           | natalie           | nurtinez        | beins            | natale martinez@lie.d | 85207-608 | 65154236          | Editar Eliminar |

ILUSTRACIÓN 7

#### 2.3 Borrar un o una Encargado/a de Evaluación registrado/a

Si desea eliminar a un o una encargado/a de evaluación, debe presionar sobre el botón "**Eliminar**" que se visualiza al costado derecho de la pantalla, en la columna "**Acciones**" (Ver ilustración 8).

| DocenteMÁS<br>Statena de Evaluación del Desempeño Profesianal Discente |                                                      |                  |                 |                  |                       |            |                   | 🕞 Cerrar sesi   |
|------------------------------------------------------------------------|------------------------------------------------------|------------------|-----------------|------------------|-----------------------|------------|-------------------|-----------------|
| Inicio                                                                 |                                                      |                  |                 |                  |                       |            |                   |                 |
| Datos                                                                  |                                                      |                  |                 |                  |                       |            |                   |                 |
| Registro Directores<br>Registro Encargados                             | Registro Encar<br>Rut: (Sin puntos ni di<br>12345678 | gados de Evaluac | Nombr           | e:               | Primer apellido:      |            | Segundo apellido: |                 |
| Registro Docente                                                       |                                                      |                  |                 |                  |                       |            |                   |                 |
| Inscribir y/o Agregar Docentes y<br>Educadoras/es                      | Limpiar filtro                                       |                  |                 |                  |                       |            |                   | Aplicar filtro  |
| Registro de Docentes y/o<br>Educadoras/es Inscritos/as                 |                                                      |                  |                 |                  |                       |            |                   | Nuevo Encargado |
| Eximir Suspender                                                       | RUT                                                  | Nombre           | Primer Apellido | Segundo Apellido | Correo                | Teléfono   | Rut sostenedor    | Acciones        |
| Solicitudes de Cambio                                                  | 6687452                                              | Andres           | Castillo        | Parent           | acastilis p@gmail.com | 96587745   | 63154236          | Editar Eliminar |
| Ver Manual de Registro Docente<br>Ver Orientación Registro Docente     | 10108610                                             | natalie          | martinez        | beizz            | natale.martinez@ie.d  | 953821-498 | 63134236          | Edita           |
|                                                                        |                                                      |                  |                 | ILUSTRACIÓI      | N 8                   |            |                   |                 |

Una vez presionado el botón, la plataforma desplegará el siguiente mensaje para validar la acción a realizar. (Ver ilustración 9)

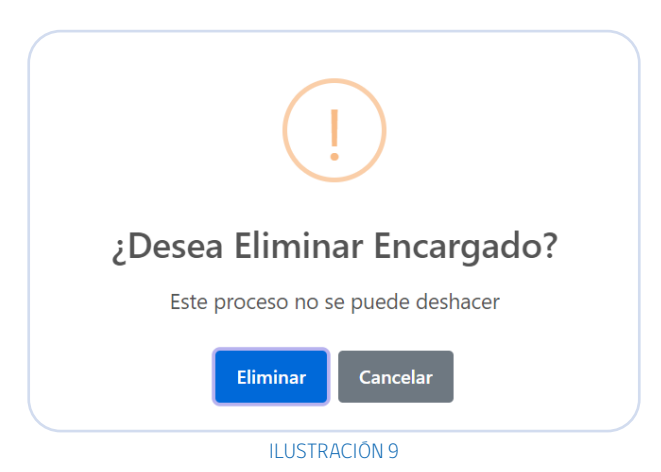

Haga clic sobre el botón "**Eliminar"** y automáticamente todos los datos de el o la encargado/a de evaluación

serán eliminados del Registro. Esto retira el acceso a la plataforma de forma inmediata a el o la Encargado/a de Evaluación eliminado/a.

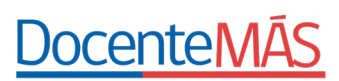

## 3. Registro de Docentes y Educadores/as

En el apartado "**Inscribir y**/**o agregar Docentes y Educadores**/**as**" encontrará la nómina sugerida de profesionales de la educación convocados/as a participar del periodo evaluativo 2023.

Una vez dentro del menú verá un listado de docentes y educadores/as sugeridos/as para inscribir, esto basado en: registros históricos de Evaluación Docente, registros históricos del Sistema de Reconocimiento y los datos e información registrada en SIGE del Ministerio de Educación actualizada al 06 de abril del 2023. Estos datos generarán la convocatoria de los y las docentes y/o educadores/as.

#### 3.1 Inscribir Docentes y Educadores/as

Para comenzar la inscripción, presione sobre la sección del menú principal "Inscribir y/o agregar Docentes y Educadores/as" (Ver ilustración 10).

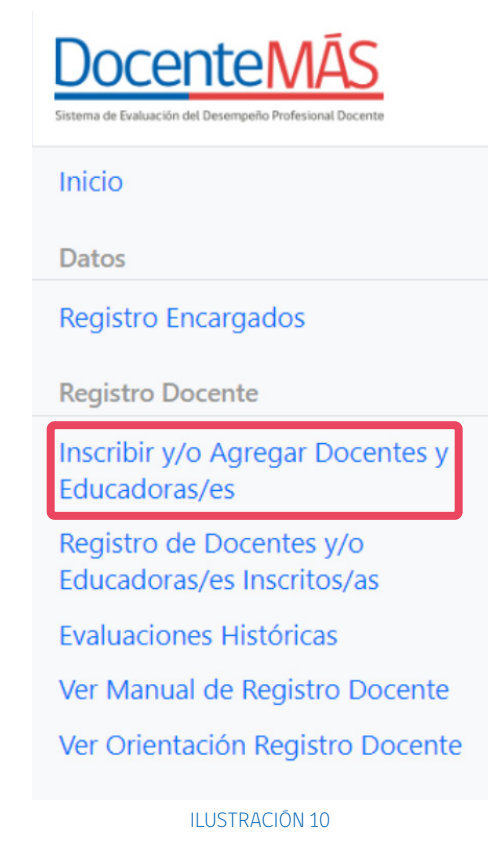

Para inscribir a un o una docente o educador/a de la nómina sugerida, presione sobre el botón "**Pendiente**" ubicado en la columna "**Estado**" (Ver ilustración 11).

| RUT     | Nombres              | Primer Apellido | Segundo<br>Apellido | RBD    | Establecimiento Nivel                                                 | Subsector | Convocatoria                                        | Estado    |
|---------|----------------------|-----------------|---------------------|--------|-----------------------------------------------------------------------|-----------|-----------------------------------------------------|-----------|
| 4777211 | MARTIN<br>MARTINETIA | MURCZ           | VE-ANQUEZ           | 215    | ESCUELA HEROES<br>DE LA<br>CONCEPCION                                 |           | Debe Sr. Docarda<br>V Pueste Sat.<br>Reconocimiento | Pendiente |
| 5293985 | ALBERTO<br>FRANCISCO | CREMES          | TORRES              | 120    | LICEO ARTISTICO<br>DE ANTIONIGAETA<br>"ARMANDO<br>CARRENA<br>GONENLEZ |           | Deter En. Docente<br>V Russle Sat.<br>Reconcilmento | Pendiente |
| 5428952 | CAMILO ENVIROLE      | ROAS            | siaz                | 10968  | LICEO MARICR<br>GRALED OSCAR<br>BONILLA                               |           | Dato D. Docente<br>V Pueto Sol.<br>Reconcimiento    | Pendiente |
|         |                      |                 |                     | ILUSTE | ACIÓN 11                                                              |           |                                                     |           |

Cada sostenedor/a o encargado/a de evaluación, debe revisar y completar el formulario de inscripción (Ver ilustración 12) con la información solicitada.

| Formulario de Inscripción                                                           |                                                                                                    |    |  |  |  |  |  |
|-------------------------------------------------------------------------------------|----------------------------------------------------------------------------------------------------|----|--|--|--|--|--|
| Rut                                                                                 | 4777211-7                                                                                                    |    |  |  |  |  |  |
| Nombres                                                                             | NEWTO MANDAUGUA                                                                                                    |    |  |  |  |  |  |
| Primer apellido                                                                     | MURCE                                                                                                    |    |  |  |  |  |  |
| Segundo apellido                                                                    | WE ASSESS                                                                                                    |    |  |  |  |  |  |
| E-mail docente o<br>Educador/a                                                      |                                                                                                    |    |  |  |  |  |  |
| RBD                                                                                 | 315                                                                                                    |    |  |  |  |  |  |
| <b></b>                                                                             | * RBD sin digito verificador                                                                                                    |    |  |  |  |  |  |
| Establecimiento                                                                     | ESCUELA HEROES DE LA CONCEPCION                                                                                                    |    |  |  |  |  |  |
| Revise cuidadosame<br>inscribiendo a el/la e<br>coherente con los re<br>evaluación. | inte el nivel, asignatura y/o modalidad por la que está<br>docente o educador/a. La información ingresada debe ser<br>igistros en SIGE o podría ver perjudicado su proceso de |    |  |  |  |  |  |
| Nivel/Modalidad                                                                     | Seleccione un nivel                                                                                                    | /  |  |  |  |  |  |
| Asignatura/Area                                                                     | PRIMERO DEBE SELECCIONAR UN NIVEL                                                                                                    |    |  |  |  |  |  |
|                                                                                     | Volver atrás Inscribir No Inscrib                                                                                                    | ir |  |  |  |  |  |

El RUT estará predefinido, por lo tanto, no podrá modificarlo.

Nombres, primer apellido, segundo apellido y RBD aparecerán automáticamente. Estos datos son editables.

Además, puede ingresar la dirección de correo electrónico de el o la docente o educador/a.

Finalmente, deberá ingresar Nivel/Modalidad y Subsector/Ārea. Para esto debe seleccionar "**Nivel/Modalidad**" y posteriormente "**Asignatura**/**Ārea**" (Ver ilustración 13 y 14).

| Formulario de                                                                       | Inscripción ×                                                                                                    |
|-------------------------------------------------------------------------------------|----------------------------------------------------------------------------------------------------|
| Rut                                                                                 | 4777211-7                                                                                                    |
| Nombres                                                                             | NOVETA NAMESANDIA                                                                                                    |
| Primer apellido                                                                     | MURIE                                                                                                    |
| Segundo apellido                                                                    | VELASQUEZ                                                                                                    |
| E-mail docente o<br>Educador/a                                                      |                                                                                                    |
| RBD                                                                                 | Seleccione un nivel<br>Ed. Parvularia                                                                                                    |
| Establecimiento                                                                     | Educación Basica (1º a 6º)<br>Educación Especial NEET<br>Educación Especial NEEP                                                                                            |
| Revise cuidadosame<br>inscribiendo a el/la c<br>coherente con los re<br>evaluación. | Educación Básica (7° y 8°) y Educación Media<br>Educación de Adultos<br>Educación en Contextos de Encierro<br>Educación Media Técnico Profesional<br>Sector Lengua Indígena |
| Nivel/Modalidad                                                                     | Seleccione un nivel                                                                                                    |
| Asignatura/Area                                                                     | PRIMERO DEBE SELECCIONAR UN NIVEL                                                                                                    |
|                                                                                     | Volver atrás Inscribir No Inscribir                                                                                                    |

| Formulario de Inscripción ×                                                                                                    |                                  |   |  |  |  |  |
|----------------------------------------------------------------------------------------------------|----------------------------------|---|--|--|--|--|
| Rut                                                                                                    | 4777211-7                        |   |  |  |  |  |
| Nombres                                                                                                    | NEUTA MARINE, A                  |   |  |  |  |  |
| Primer apellido                                                                                                    | MUNICE                           |   |  |  |  |  |
| Segundo apellido                                                                                                    | WE ASIZ HIT                      |   |  |  |  |  |
| E-mail docente o<br>Educador/a                                                                                                    |                                  |   |  |  |  |  |
| RBD                                                                                                    | 315                              |   |  |  |  |  |
|                                                                                                    | * RBD sin digito verificador     |   |  |  |  |  |
| Establecimiento                                                                                                    | EXCLUSIA HERCES DE LA CONCEPCION |   |  |  |  |  |
| Revise cuidadosamente el nivel, asignatura y/o modalidad por la que está<br>inscribiendo a el/la docente o educador/a. La información ingresada debe ser<br>coherente con los registros en SIGE o podría ver perjudicado su proceso de<br>evaluación. |                                  |   |  |  |  |  |
| Nivel/Modalidad                                                                                                    | Ed. Parvularia                   | ~ |  |  |  |  |
| Asignatura/Area                                                                                                    | Seleccione un subsector          | ~ |  |  |  |  |
|                                                                                                    | Seleccione un subsector          |   |  |  |  |  |
|                                                                                                    | Nivel de Transición              |   |  |  |  |  |
|                                                                                                    | Nivel Sala Cuna                  |   |  |  |  |  |
|                                                                                                    | Nivel Medio                      |   |  |  |  |  |

ILUSTRACIÓN 14

| Formulario de Inscripción $	imes$                                                                                                    |                                 |              |  |
|----------------------------------------------------------------------------------------------------|---------------------------------|--------------|--|
| Rut                                                                                                    | 4777211-7                       |              |  |
| Nombres                                                                                                    | MOUTTA MOREAUNELA               |              |  |
| Primer apellido                                                                                                    | MURCE                           |              |  |
| Segundo apellido                                                                                                    | VELASCILIEZ                     |              |  |
| E-mail docente o<br>Educador/a                                                                                                    |                                 |              |  |
| RBD                                                                                                    | 315                             |              |  |
|                                                                                                    | * RBD sin digito verificador    |              |  |
| Establecimiento                                                                                                    | EXCLUSIA HERCES DE LA CONCEPCIÓ | 10           |  |
| Revise cuidadosamente el nivel, asignatura y/o modalidad por la que está<br>inscribiendo a el/la docente o educador/a. La información ingresada debe ser<br>coherente con los registros en SIGE o podría ver perjudicado su proceso de<br>evaluación. |                                 |              |  |
|                                                                                                    |                                 |              |  |
| Nivel/Modalidad                                                                                                    | Ed. Parvularia                  | ~            |  |
| Asignatura/Area                                                                                                    | Nivel Sala Cuna                 | ~            |  |
|                                                                                                    | Volver atrás Inscribir          | No Inscribir |  |

ILUSTRACIÓN 15

Una vez revisados los datos ingresados, verifique que todos los datos ingresados sean los correctos. Posterior a ello seleccione el botón **"Inscribir**"(Ver ilustración 15).

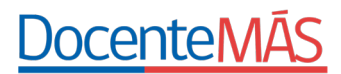

#### 3.2 No Inscribir a Docentes y Educadores/as

Para los casos de docentes y educadores/as que no cumplan los requisitos para evaluarse (Ver Orientaciones de convocatoria), debe seleccionar la opción **"Pendiente"** en la columna **"Estado"**. Posterior a esto, se despliega el mismo Formulario de Inscripción en donde cada sostenedor/a o encargado/a de evaluación debe seleccionar la opción "No inscribir". Una vez ahí, tendrá que seleccionar una de las cuatro opciones disponibles, como se muestra en la ilustración 16:

| Formulario para No Inscribir ×                                                                                                    |  |  |  |
|----------------------------------------------------------------------------------------------------|--|--|--|
| Seleccione el motivo para no inscribir a<br>y presione No inscribir para continuar.                                                             |  |  |  |
| O No trabaja en el establecimiento                                                                                                    |  |  |  |
| O No tiene horas en aula                                                                                                    |  |  |  |
| $\bigcirc$ No ejerce en una modalidad, nivel o sector evaluado este año                                                                         |  |  |  |
| No cumple con el número mínimo de horas establecido para la asignatura o<br>modalidad que corresponde evaluar en la comuna.                     |  |  |  |
| <b>Recuerde:</b> Las y los docentes o educadoras/es con Licencia Médica también deben ser inscritos si cumplen con los criterios de evaluación. |  |  |  |
|                                                                                                    |  |  |  |
| Volver atrás No inscribir                                                                                                    |  |  |  |
| ILUSTRACIÓN 16                                                                                                    |  |  |  |

Los y las docentes y educadores/as no inscritos/as serán eliminados de su listado.

**RECUERDE**: Para concluir con este proceso de inscripción no debe quedar ningún/a docente o educador/a en estado "**Pendiente**" en la columna correspondiente.

Además de esta revisión, si usted cuenta con antecedentes de docentes o educadores/as que no estaban sugeridos en la nómina que presenta la plataforma, pero que cumplen con los requisitos para evaluarse en el presente periodo, debe agregarlos/as de acuerdo al apartado 3.3.

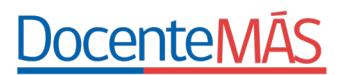

#### 3.3 Agregar Docentes y Educadores/as

Para agregar docentes y educadores/as que cumplen con los requisitos para evaluarse, sostenedores/as y encargados/as deben pinchar en el botón "Agregar Docente" (Ver ilustración 17).

| Rut: (Sin puntos ni dígito verificador) | Nombres:                      | Primer Apellido: |   | Segundo Apellido: |             |
|-----------------------------------------|-------------------------------|------------------|---|-------------------|-------------|
| 12345678<br>stado:                      | RBD: (Sin dígito verificador) | Nivel:           |   | Subsector:        |             |
| ~                                       |                               |                  | ~ |                   | `           |
| ué rinde el/la docente o educador/a:    |                               |                  |   |                   |             |
| ~                                       |                               |                  |   |                   |             |
| Limpiar filtro                          |                               |                  |   |                   | Aplicar fil |

#### ILUSTRACIÓN 17

Debe ingresar los siguientes datos de el o la docente o educador/a:

RUT con dígito verificador

Descargar Datos Agregar docente

- ۰ Nombres
- · Primer apellido
- Segundo apellido
- Correo electrónico
- · RBD
- Nivel/Modalidad y Asignatura/Área.

Estos/as docentes y educadores/as quedarán en estado "En revisión", lo que pasará a un proceso de verificación (Ver ilustración 18).

| Rut:                                                                       | 12345678-9                                                                                                    |
|----------------------------------------------------------------------------|----------------------------------------------------------------------------------------------------|
|                                                                            | * Rut sin puntos y con dígito verificador                                                                                                    |
| Nombres                                                                    |                                                                                                    |
| Primer apellido                                                            |                                                                                                    |
| Segundo apellido                                                           |                                                                                                    |
| E-mail docente o                                                           |                                                                                                    |
| Educador/a<br>RBD                                                          |                                                                                                    |
|                                                                            | * RBD sin digito verificador                                                                                                    |
| Establecimiento                                                            |                                                                                                    |
|                                                                            | * Campo requerido                                                                                                    |
| Nivel/Modalidad                                                            | Seleccione un nivel $\checkmark$                                                                                                    |
| Asignatura/Area                                                            | PRIMERO DEBE SELECCIONAR UN NIVEL                                                                                                    |
| IMPORTAL<br>educador/<br>concordan<br>SIGE para<br>rechazada<br>registros. | NTE: La inscripción que usted realice de su/s docentes o<br>'as en cuanto al nivel, asignatura o modalidad, debe ser<br>te con la información que ud mantiene en los registros en<br>cada docente. En caso de no ser así, esta inscripción podría ser<br>, por lo que debe rectificarse en SIGE para coherencia entre |
|                                                                            |                                                                                                    |

ILUSTRACIÓN 18

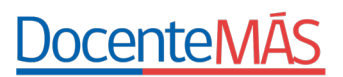

#### 3.4 Corregir información de datos de inscripción de Docentes y Educadores/as

Si se detectan errores en los datos de inscripción se podrán modificar directamente.

Para realizar estos cambios deberá ingresar a la opción "**Registro de Docentes y Educadores/as**" y en pantalla aparecerá el listado de docentes y educadoras/es inscritos/as de su dotación, y podrá visualizar el botón "**Cambiar datos de Inscripción**" (Ver ilustración 19).

| Registro de Docentes y Educadoras/es             |                               |        |   |                     |
|--------------------------------------------------|-------------------------------|--------|---|---------------------|
| Rut: (Sin puntos ni dígito verificador) 12345678 | RBD: (Sin dígito verificador) | Nivel: | ~ | Subsector:          |
| Limpiar filtro                                   |                               |        |   | Aplicar filtro      |
| Descargar Datos Cambiar datos                    | de inscripción                |        |   | 💠 Editar columnas 🔻 |
|                                                  |                               |        |   |                     |

#### ILUSTRACIÓN 19

Al seleccionar el botón "**Cambiar datos de inscripción**" aparecerá en pantalla un recuadro que le solicitará ingresar el RUT de el o la docente, educador/a o de quien desea modificar algún dato de su inscripción (Ver ilustración 20).

| Cambiar datos de inscripción X |                           |                |  |  |
|--------------------------------|---------------------------|----------------|--|--|
| Ingrese Rut:                   | * Rut sin puntos ni dígit | to verificador |  |  |
|                                | Buscar                    | Cancelar       |  |  |
|                                | ILUSTRACIÓN 20            |                |  |  |

#### ¿Qué datos podrá cambiar?

- Modificar nombres y/o apellidos de un o una docente o educador/a.
- Modificar nivel o modalidad.
- Modificar asignatura o área.
- Modificar el establecimiento en caso de que la entidad sostenedora cuente con más de uno. En este caso el RBD cambiará automáticamente.

Recuerde que debe verificar que los datos estén correctamente ingresados para finalmente seleccionar el botón "Inscribir".

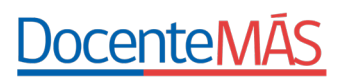

## 3.5 Descargar el archivo de Datos de Inscripción

Esta herramienta permite descargar la información de todos los y las docentes y educadores/as de su registro en un archivo de datos (Ver ilustración 21).

| Registro de Docentes y Educadoras/es                |                               |                |            |                     |
|-----------------------------------------------------|-------------------------------|----------------|------------|---------------------|
| Rut: (Sin puntos ni dígito verificador)<br>12345678 | RBD: (Sin dígito verificador) | Nivel:         | Subsector: | ~                   |
| Limpiar filtro                                      |                               |                |            | Aplicar filtro      |
| Descargar Datos Cambiar dato                        | s de inscripción              |                | 1          | 🗘 Editar columnas 🔻 |
|                                                     |                               | ILUSTRACIÓN 21 |            |                     |

## 4. Evaluaciones Históricas de Docentes y Educadores/as

Para conocer la información referente a las evaluaciones históricas de docentes y educadores/as pertenecientes a su dotación, debe presionar en la sección "Evaluaciones Históricas" del menú principal (Ver ilustración 22).

| DocenteMÁS<br>Sistema de Evaluación del Desempeño Profesional Docente |
|-----------------------------------------------------------------------|
| Inicio                                                                |
| Datos                                                                 |
| Registro Encargados                                                   |
| Registro Docente                                                      |
| Inscribir y/o Agregar Docentes y<br>Educadoras/es                     |
| Registro de Docentes y/o<br>Educadoras/es Inscritos/as                |
| Evaluaciones Históricas                                               |
| Ver Manual de Registro Docente                                        |
| Ver Orientación Registro Docente                                      |
|                                                                       |
| ILUSTRACIÓN 22                                                        |

Posteriormente, deberá ingresar el RUT y seleccionar "Aplicar filtro" (Ver ilustración 23).

| Evaluaciones Históricas                             |                |                |
|-----------------------------------------------------|----------------|----------------|
| Rut: (Sin puntos ni dígito verificador)<br>12345678 |                |                |
| Limpiar filtro                                      |                | Aplicar filtro |
|                                                     | ILUSTRACIÓN 23 |                |

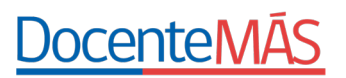

De este modo, podrá obtener un cuadro de síntesis con la información requerida (Ver ilustración 24).

| Nombres          | NUMBER OF STREET |                    |                           |
|------------------|------------------|--------------------|---------------------------|
| Primer Apellido  | PRODUCTION       |                    |                           |
| Segundo Apellido | POBLETE          |                    |                           |
|                  | Año              | Evaluación Docente | Sistema de Reconocimiento |
|                  | 2021             | Suspendido         |                           |
|                  | 2020             |                    |                           |
|                  | 2019             | Básico             | Evaluado                  |
|                  | 2018             |                    |                           |
|                  | 2017             |                    |                           |
|                  | 2016             |                    |                           |
|                  | 2015             |                    |                           |
|                  | 2014             |                    |                           |
|                  | 2013             |                    |                           |
|                  | 2012             |                    |                           |
|                  | 2011             | Suspendido         |                           |
|                  | ILU              | ISTRACIÓN 24       |                           |